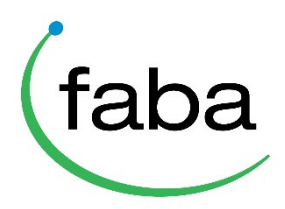

## Beställning av genomtest via Min Gård-tjänsten

- Logga in på Min Gård-tjänsten med din besättnings inloggningsuppgifter
- Välj din besättnings djurlista via huvudmenyn

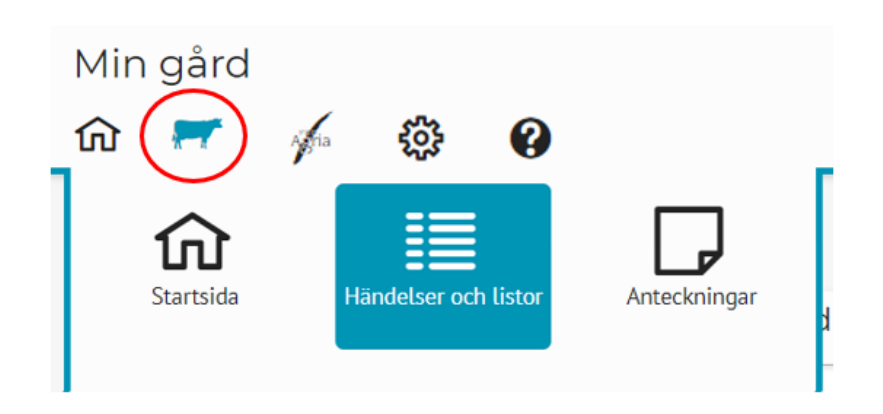

- Sök upp djuren som skall testas, t.ex. med hjälp av filtreringsredskapet

|      | Rapporter                                      |      |        |          | Histo |            |            |            |
|------|------------------------------------------------|------|--------|----------|-------|------------|------------|------------|
| Alla | Alla djur i besättningen 💽 🔅 🖹 Visa valda djur |      |        |          |       |            |            |            |
| Alla | Rymlig                                         | Σ    |        |          |       |            |            |            |
|      |                                                |      | Grundu | uppgifte | r     |            |            | Кöр        |
| -    | EU-signum                                      | Öron | Namn   | К        | Ras   | Användning | Föd        | d Ank. d   |
|      |                                                |      |        |          | *     | -          | pp.kk.vvvv | pp.kk.vvvv |
|      |                                                |      |        |          |       |            | pp.kk.vvvv | pp.kk.vvvv |

- Flytta djuret/djuren till djurkorgen genom att klicka på kofiguren

|   | Alla     | • Rymlig • 🔽 ∑   |      |           |       |     |            |            |
|---|----------|------------------|------|-----------|-------|-----|------------|------------|
|   |          |                  |      | Grunduppg | ifter |     |            |            |
|   | -        | EU-signum        | Öron | Namn      | К     | Ras | Användning | Född       |
| ( | <b>F</b> | FI000011814261-4 | 0267 | Mansikki  | ko    | AY  | mjölk      | 31.10.2015 |

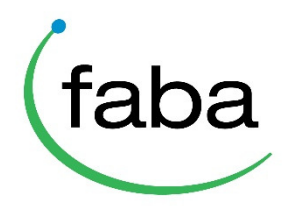

- Då alla önskade djuren är valda, öppna djurkorgen genom att trycka på kofiguren i högra kanten
- Välj DNA-spiralen från djurkorgens funktioner. Via den öppnas genomtesternas beställningssida

| 0267 M | ansikki       | ×     |
|--------|---------------|-------|
|        | Töm valen     |       |
| ŵ.     | /, t <u>/</u> | 1     |
| *      | ]             | > =-1 |
| Ŧ      | <b>P</b>      |       |
|        |               |       |
| X      | ]             |       |

| X Beställning av genomtest (*                                                                     |                                               |                        |  |  |  |  |
|---------------------------------------------------------------------------------------------------|-----------------------------------------------|------------------------|--|--|--|--|
| Leveransadress för<br>provtagningsutrustning                                                      | Gård                                          | ¥                      |  |  |  |  |
| Försäljarens namn                                                                                 | Ville Viljelijä                               |                        |  |  |  |  |
| Adress                                                                                            | Matintie 12                                   |                        |  |  |  |  |
| Postnummer                                                                                        | 12345                                         |                        |  |  |  |  |
| Nya beställningar                                                                                 | Test Provtyp Ras Testets pris (moms           | )jur på listan 1<br>0) |  |  |  |  |
| 0267 Mansikki Fl00001181426                                                                       | 1 Genomtest TE(▼ HOL 29.10€                   | ×                      |  |  |  |  |
| Djuret uppfyller inte de normala beställningsvillkoren   10 T   Djur på listan 0 Djur på listan 0 |                                               |                        |  |  |  |  |
| Öron Namn EU-signum Test                                                                          | Provtyp Ras Testets pris (moms 0) Anledningen | till felet             |  |  |  |  |
| lnget att visa.                                                                                   |                                               |                        |  |  |  |  |
| + Tillsätt djur                                                                                   | Helhetspris: 29.10 € Bekrät                   | ta beställning         |  |  |  |  |

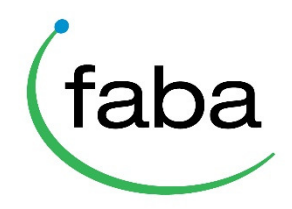

- Beställningssidans information:
  - Leveransadress för provtagningsutrustning = Gårdens adress som standard
    - Ifall alla djuren har vävnad som provtagningstyp, eller ifall beställningen inte innehåller beställningsdugliga djur, meddelar programmet "Ingen provtagningsutrustning att skicka"
  - <u>Meddelande angående beställningen</u> = I det här fältet kan det skrivas en kommentar angående beställningen

| X Beställning av genon                       | ntest           | faba | ×  |
|----------------------------------------------|-----------------|------|----|
| Leveransadress för<br>provtagningsutrustning | Gård            |      | •  |
| Försäljarens namn                            | Ville Viljelijä |      |    |
| Adress                                       | Matintie 12     |      |    |
| Postnummer                                   | 12345           |      |    |
| Meddelande angående beställningen            |                 |      | 1, |

- o **<u>Nya beställningar</u>** = Till de här djuren är beställningen möjlig
  - Programmet uppskattar den lämpligaste provtypen för djuret. Vid behov kan du ändra provtypen via rullgardinsmenyn.

OBS! Programmet erbjuder automatiskt vävnadsprov endast för de djuren som har Allflex DNA-öronmärke. Vår databas känner inte igen True-Test GenoMärken. Ifall du vet om att det tagits ett vävnadsprov från djuret med True-Test GenoMärke, kan du byta provtypen till vävnadsprov via rullgardinsmenyn.

| Nya be | Nya beställningar     |                |           |         |     |                       |  |  |
|--------|-----------------------|----------------|-----------|---------|-----|-----------------------|--|--|
| 10     | 10 🔻 Djur på listan 1 |                |           |         |     |                       |  |  |
| Öron   | Namn                  | EU-signum      | Test      | Provtyp | Ras | Testets pris (moms 0) |  |  |
| 0267   | Mansikki              | FI000011814261 | Genomtest | TEC 🔻   | HOL | 29.10 €               |  |  |

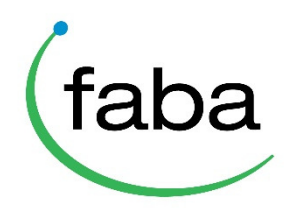

- **Beställningen är inte möjlig** = För de här djuren kan man inte göra genomtestbeställning
  - I högra kanten finns Anledningen till felet-spalten, som berättar varför beställningen inte går att genomföra.

| Provtyp | Ras | Testets pris (moms | 9 | Anledningen till felet       |
|---------|-----|--------------------|---|------------------------------|
| TE( 🔻   | AY  | 29.10€             |   | Djuret har ett genomresultat |
|         |     |                    |   |                              |

 <u>Tillsätt djur</u> = Vid behov kan du tillsätta djur till beställningen genom att trycka på Tillsätt djur-knappen

| ( | + Tillsätt djur | Helhetspris: 29.10 € | Bekräfta beställning |
|---|-----------------|----------------------|----------------------|
|   |                 |                      |                      |

- Acceptera leveransvillkoren som avslutning
- Skicka iväg beställningen genom att trycka på "Bekräfta beställning"
- Efter bekräftelsen borde det stå med grönt "Beställningen lyckades!" i högra hörnet
- Efter bekräftelsen skickar programmet orderbekräftelsen till beställarens e-post.

Vid frågor gällande beställningsprogrammet betjänar Mtechs Programvarustöd Er

https://www.mtech.fi/sv/takontakt, tel. 09 8566 5959

Vid frågor gällande genomtestning och provtagningsmaterial betjänar Fabalab Er

fabalab@faba.fi, tel. 043 825 1003, www.faba.fi/genomitesti (på finska)